## **'iew Claim Summary**

t Modified on 09/18/2024 3:40 pm EDT

ollow the steps below to view a summary of the claim.

- 1. Select Claim > Claim.
- 2. Use the **Search** field to search for your claim.

Place a check in the "Show exact matches only" box to search for exact matches or "Show unpaid claims only" to show claims that may need follow-up.

- 3. Open the claim.
- 4. Click the Claim Summary tab from the side panel.
- 5. Review the claim information.
  - 1. Patient: Displays the patient's name, account number, and reference number (when applicable).
  - 2. DOB: Displays the patient's date of birth, age, and gender.
  - 3. Form Version: Displays the claim version (CMS-1500 or CMS-1450 (UB04)).
  - 4. Total Amount: Displays the total billed amount for the procedure codes included on this claim.
  - 5. Ins Payments: Displays any payment(s) a payer has paid towards this claim.
  - 6. Pat Payments: Displays any payment(s) the patient has paid towards the claim (e.g., a copay).
  - 7. Adjustments: Displays any adjustments the payer has made towards this claim.
  - 8. **Balance**: Displays any open balance remaining after insurance and/or patient payments have been applied towards this claim.
  - 9. Patient Credits: Displays any credit amount available on the patient's account.
  - 10. Patient Follow Up Date: Enter a patient follow-up date.
  - 11. Patient Recall Date: Enter a patient recall date.
  - 12. Date of Service: Displays the date of the service(s) based on the claim's procedure codes.
  - 13. Date Entered: Displays the date this claim was created.
  - 14. Last Billed Date: Displays the last date this claim was submitted to a payer.
  - 15. Last Statement: Displays the last date a statement was sent for this claim.

- 16. **Statements Mailed Count**: Displays the number of statements mailed for this claim (his option is only available if the Statement Automation Setting to "**Send separate statements for charges pe claim**" is enabled).
- 17. Electronic Statement Count: Displays the number of electronic statements sent for this claim (this option is only available if the Statement Automation Setting to Send separate statements for charges per claim" is enabled).
- 18. **Follow Up Date**: Enter a follow up date for this claim. Claims with follow up dates can be tracked within the Follow Up Management screen.

The Follow up date can be automatically populated on a claim based on the payer the claim was billed to. For more information on defaulting follow up dates per payer reference the General Billing Options Help Article.

- 19. Copay Remaining: Displays the unpaid copay balance for the claim.
- 6. Click Save.